∻

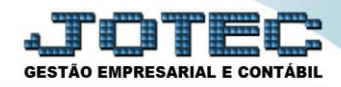

## APURAÇÃO DE ISS LFREMAPIS

**Explicação:** Apuração dos valores retidos do imposto ISS (Imposto Sobre Serviço) das Notas Fiscais de serviço Prestados e Tomados no período informado.

## > Para realizar a emissão deste relatório acesse o módulo: Fiscal.

| Menu Geral - JOTEC - 0000095.02 - 1114 - Mozilla Firefox |                |                |                  |                  |     |                                  |  |  |  |  |
|----------------------------------------------------------|----------------|----------------|------------------|------------------|-----|----------------------------------|--|--|--|--|
| © 112161.28/cgi-bin//tgsees.exe                          |                |                |                  |                  |     |                                  |  |  |  |  |
|                                                          |                | _              |                  |                  |     |                                  |  |  |  |  |
| Sistemas                                                 | Sistemas       |                |                  |                  |     |                                  |  |  |  |  |
| Faturamento 🧭                                            | Faturamento    | Serviços       | CRM - SAC        | Telemarketing    | -   | Contas a Receber                 |  |  |  |  |
| Serviços 📀                                               |                |                |                  |                  |     | Pondôncias diárias               |  |  |  |  |
| CRM - SAC                                                |                |                |                  |                  |     | Esterius                         |  |  |  |  |
| Telemarketing 🥑                                          | Mala Direta    | Estoque        | Compras EL PR    |                  |     | Estoque                          |  |  |  |  |
| EDI                                                      | Mala Direta    | Latoque        | Compras          | LLFK             |     | inventario de produtos           |  |  |  |  |
|                                                          |                |                |                  |                  |     | Fluxo de Caixa                   |  |  |  |  |
| Estoque                                                  |                |                |                  |                  |     | Previsão financeira              |  |  |  |  |
| Compras                                                  | Produção       | Gerenc. de     | Contas a Pagar   | Contas a Receber |     | Faturamento                      |  |  |  |  |
| ELPR                                                     |                | projetos       |                  |                  |     | Pedido                           |  |  |  |  |
| Produção 📀                                               |                |                |                  |                  |     | Etiqueta zebra(Código de barras) |  |  |  |  |
| Gerenc. de projetos 🥑                                    | Pancos         | Eluxo do Coixo | Contro do Custo  | Exportador       | E 1 | Gera NF-E                        |  |  |  |  |
| Contas a Pagar 🥑                                         | BallCOS        | Fluxo de Calxa | Centro de Custo  | Exportation      |     | Mala Direta                      |  |  |  |  |
| Contas a Receber                                         |                |                |                  |                  |     | Genéricas                        |  |  |  |  |
| Bancos                                                   |                |                | _                |                  |     | Envio de E-mail                  |  |  |  |  |
| Centro de Custo                                          | Gestor         | Importador     | Auditor          | Filiais          |     |                                  |  |  |  |  |
| Exportador                                               |                |                |                  |                  |     | E-Commerce                       |  |  |  |  |
| Gestor                                                   |                | ()             |                  |                  |     | •                                |  |  |  |  |
| Importador 📀                                             | Estation 0     | El and         | Control 18 de de | Difute Assulting |     |                                  |  |  |  |  |
| Auditor                                                  | Estatísticas & | FISCAL         | Contabilidade    | Diario Auxiliar  |     | Administração 🗸 🗸                |  |  |  |  |
| Filiais                                                  | Gráficos       |                |                  |                  |     |                                  |  |  |  |  |
| Estatísticas & Gráficos 🛛 🗹                              |                |                |                  |                  |     |                                  |  |  |  |  |
| SUPORTE JOTEC                                            |                | TECNICO        | 03/09/2015       | MATRIZ           |     | Sair                             |  |  |  |  |
|                                                          |                |                |                  |                  |     |                                  |  |  |  |  |

> Em seguida acesse: *Relatório* > *Apuração de ISS*.

| Menu do Fiscal - JOTEC - jtlfme01 - 0000065.00 - Mozilla Firefox                                                                                                    |                                                                                                    |                                                                                                    |                                                                                                  |  |
|----------------------------------------------------------------------------------------------------|----------------------------------------------------------------------------------------------------|----------------------------------------------------------------------------------------------------|--------------------------------------------------------------------------------------------------|--|
| International energenose       International energenose       International e                                                                                                    |                                                                                                    |                                                                                                    | ALL IN TECNOLOGIA EM SOFTWARE                                                                    |  |
| Sistemas                                                                                                    | <u>A</u> rquivo A <u>t</u> ualização <u>C</u> onsulta                                                                                   | R <u>e</u> latório <u>G</u> eradores                                                                           | FISCAL                                                                                           |  |
| Faturamento     Image: Constraint of the second second secon | Registros     Apura       Entradas     Apura       Saídas     Apura       Serviços tomados     Apura       Serviços prestados     Apura | ção de IPI Dem<br>ção de ICMS livro DAR<br>ção de IPI livro G.IN<br>ção de ISS Term<br>ção de PIS/COFINS Corre | onstração mensal saldo IPI<br>=<br>TER - Nova Gia<br>io abert. encerr<br>elacao NSU/Docto fiscal |  |
| <ul> <li>Suporte eletrônico</li> <li>Melhorando sua empresa</li> </ul>                                                                                                    | E-Entradas                                                                                                    | I-Registro de serviços prestados                                                                               | L-Saldo credor IPI                                                                               |  |
|                                                                                                    | D-Saídas                                                                                                    | M-ICMS                                                                                                    | S-PIS/COFINS                                                                                     |  |
|                                                                                                    | N-Registro de serviços tomados                                                                                                    | P-IPI                                                                                                    | F-Menu Inicial                                                                                   |  |
| SUPORTE JOTEC                                                                                                    | TECNICO                                                                                                    | 21/09/2015 MATRIZ                                                                                              |                                                                                                  |  |

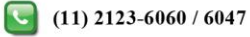

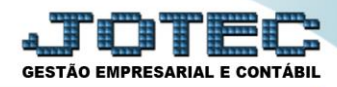

Na tela que será aberta, selecione os (1) Serviços (Tomados ou Prestados), o (2) Tipo de apuração (Se a apuração será feita por <u>Serviços</u>, <u>Conta Contábil</u>, <u>Alíquotas ou Código de Atributo</u>), e o (3) Período a ser gerado. Clique no ícone da "Impressora" para efetuar a emissão do relatório.

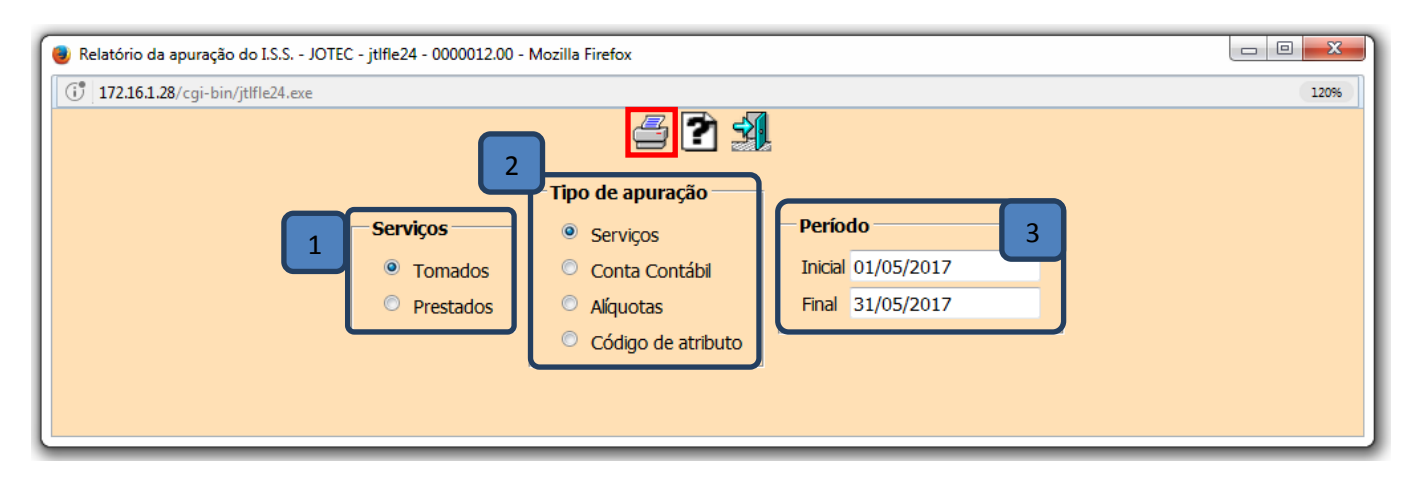

Selecionando a opção: *Gráfica Normal – PDF com Logotipo*, será apresentado o relatório conforme abaixo:

| 🕘 Mozilla Firefox                                     |                                                               |                 |                  |                   |           |  |  |  |  |  |
|-------------------------------------------------------|---------------------------------------------------------------|-----------------|------------------|-------------------|-----------|--|--|--|--|--|
| Arquivo Editar Exibir Histórico Fayoritos Ferramentas | <u>Ajuda</u>                                                  |                 |                  |                   |           |  |  |  |  |  |
| 172.16.1.28/files/11241623.pdf                        |                                                               |                 |                  |                   |           |  |  |  |  |  |
|                                                       |                                                               |                 |                  |                   | -         |  |  |  |  |  |
|                                                       |                                                               |                 |                  |                   |           |  |  |  |  |  |
| SUPORTE JOTEC                                         |                                                               |                 | JTLFLE24         | 21/09/2015        | PAGINA: 1 |  |  |  |  |  |
|                                                       |                                                               |                 |                  |                   | E         |  |  |  |  |  |
|                                                       |                                                               |                 |                  |                   |           |  |  |  |  |  |
|                                                       | REGISTRO DE APURACAO DO ISS -PERIODO: 01/01/2015 A 30/09/2015 |                 |                  |                   |           |  |  |  |  |  |
|                                                       |                                                               |                 |                  |                   |           |  |  |  |  |  |
|                                                       | SERVIÇOS PRESTADOS                                            |                 |                  |                   |           |  |  |  |  |  |
| CODIGO SERVICO                                        | VALOR CONTABIL                                                | BASE DE CALCULO | IMPOSTO DEBITADO | ISENTAS/NAO TRIB. | OUTROS    |  |  |  |  |  |
| 1215                                                  | 500,00                                                        | 150,00          | 4,40             | 0,00              | 0,00      |  |  |  |  |  |
| 1458                                                  | 50.201,00                                                     | 49.201,00       | 1.654,05         | 10.000,00         | 0,00      |  |  |  |  |  |
| 6                                                     | 600,00                                                        | 600,00          | 30,00            | 0,00              | 0,00      |  |  |  |  |  |
|                                                       |                                                               |                 |                  |                   |           |  |  |  |  |  |
| TOTALS======>                                         | 51 301 00                                                     | 49 951 00       | 1 688 45         | 10 000 00         | 0.00      |  |  |  |  |  |
|                                                       | 01.001,00                                                     | 10.001,00       |                  | 10.000,00         | 0,00      |  |  |  |  |  |
|                                                       |                                                               |                 |                  |                   |           |  |  |  |  |  |
|                                                       |                                                               |                 |                  |                   |           |  |  |  |  |  |
|                                                       |                                                               |                 |                  |                   |           |  |  |  |  |  |
|                                                       |                                                               |                 |                  |                   | -         |  |  |  |  |  |
|                                                       |                                                               |                 |                  |                   |           |  |  |  |  |  |

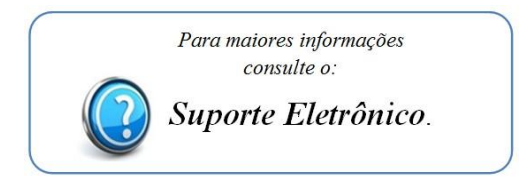